## **Downloading Files from the Ruby to RCM**

To transfer locally downloaded files from the phone to RCM, follow the instructions on the **Transfer to RCM** page.

Turning the **Enable Transfer** option on will automatically set the IP address from the Wi-Fi connected to the phone.

| < Transfer to RCM                                                                                                    |                                  |  |  |  |
|----------------------------------------------------------------------------------------------------|----------------------------------|--|--|--|
| Enable Transfer                                                                                                    | •                                |  |  |  |
| Local Device IP                                                                                                    | 192.168.1.172                    |  |  |  |
| This function is used to transfer the<br>local file data of the App to the RCM<br>software. The steps are as follows. |                                  |  |  |  |
| <ol> <li>Keep App and RCM software on the<br/>same LAN.</li> <li>Enable transfer function on App</li> </ol>           |                                  |  |  |  |
| and waiting for connection by RCM software.                                                                           |                                  |  |  |  |
| 3. Open RCM software on PC and<br>find "Tools -> Download from Ruby<br>Mobile App" menu.                              |                                  |  |  |  |
| 4. Enter the local devic<br>"Connect" button to<br>RCM software.                                                      | e IP and click<br>connect App in |  |  |  |

The phone does not need to be connected to the PC via a USB cable.

Open RCM and navigate to **Tools** > **Download from Ruby Mobile App**.

| 읒 Engineering Data Management - RCM                       |                                            |  |  |  |  |
|-----------------------------------------------------------|--------------------------------------------|--|--|--|--|
| <u>P</u> roject <u>S</u> etup <u>V</u> iew <u>L</u> ayout | T <u>o</u> ols <u>R</u> eport <u>H</u> elp |  |  |  |  |
| devrcm120853 Manage Ruby Gateway                          |                                            |  |  |  |  |
| Active project: New Project1                              | Download from Ruby Mobile App              |  |  |  |  |
|                                                           | Access Database                            |  |  |  |  |

Type in the phone's IP address then click **Connect**.

| Download   Ruby Mobile App                                                         |                                   |         |            |  |  |  |
|------------------------------------------------------------------------------------|-----------------------------------|---------|------------|--|--|--|
| Note: Input the IP address of phone, then click [Connect] button to connect phone. |                                   |         |            |  |  |  |
| Phone IP Address:                                                                  | 192.168.1.172                     | Connect | Disconnect |  |  |  |
| File list information, choose f                                                    | ile to download it to local path. |         |            |  |  |  |

Eventually the ruby mobile app should display the following image to indicate the phone is connected to RCM.

If the phone does not connect, then change the PC Wi-Fi adapter or the phone's IP address to match each other with 192.168.1.xxx.

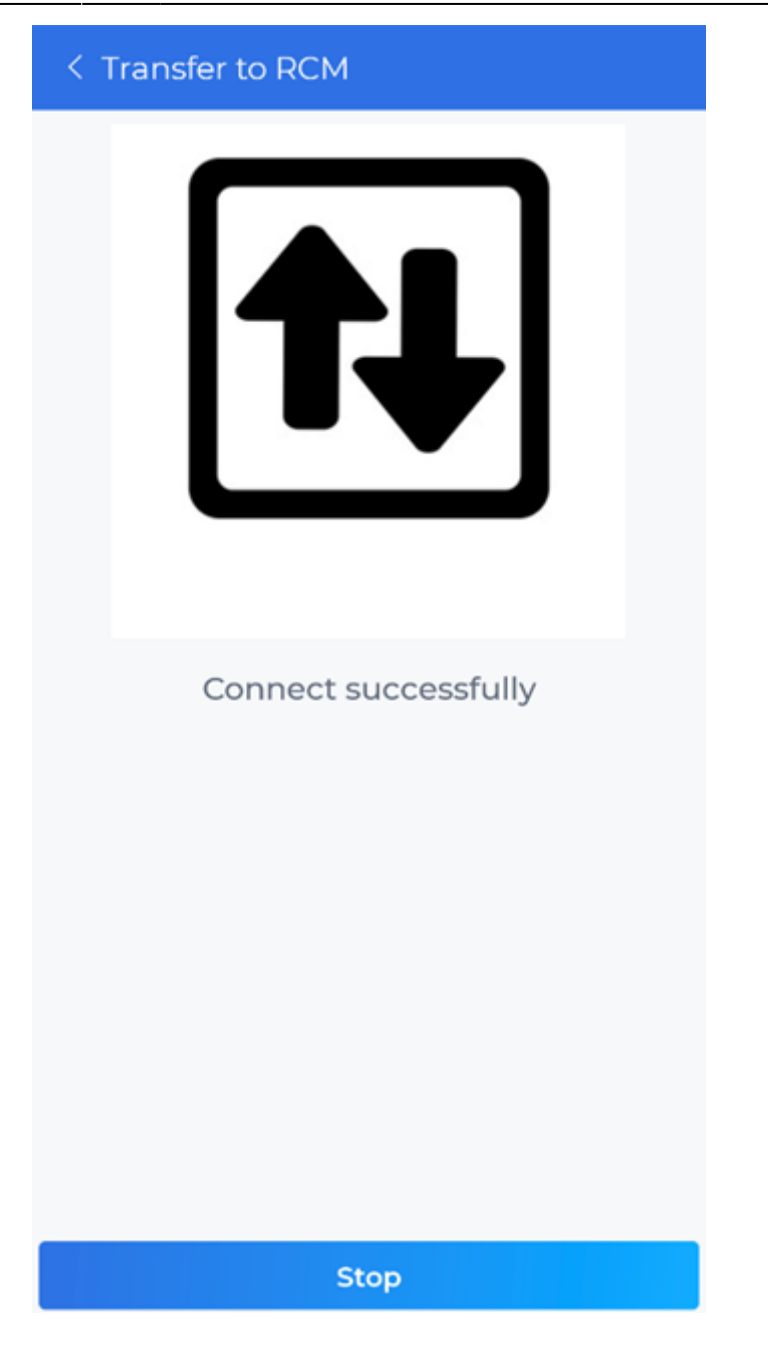

Once connected, RCM can grab the list of files on the phone and download them to RCM.

Last update: 2025/06/05 ruby:quickguide:downloading\_files\_from\_the\_ruby\_to\_rcm https://help.go-ci.com/ruby:quickguide:downloading\_files\_from\_the\_ruby\_to\_rcm 15:54

| Download   Ruby Mobile App                                                                                        |        |                   | ×                          |  |  |  |
|----------------------------------------------------------------------------------------------------|--------|-------------------|----------------------------|--|--|--|
| Note: Input the IP address of phone, then click [Connect] button to connect phone.                                |        |                   |                            |  |  |  |
| Phone IP Address: 192.168.1.172                                                                                   | Cor    | Disconnect        |                            |  |  |  |
| File list information, choose file to download it to local path.                                                  |        |                   | Refresh file list from App |  |  |  |
| File name                                                                                                    | Size   | Create time       | Ruby serial number         |  |  |  |
| REC0026_20250425183105.wdat                                                                                       | 12.3KB | 2025-4-25 18:31:5 | 30742720                   |  |  |  |
| SIG0006_20250424230722.wdat                                                                                       | 6.3KB  | 2025-4-24 23:7:22 | 30742720                   |  |  |  |
| SIG0020_20250328120303.wdat                                                                                       | 6.3KB  | 2025-3-28 12:3:3  | 30741760                   |  |  |  |
| SIG0019_20250328110302.wdat                                                                                       | 6.3KB  | 2025-3-28 11:3:2  | 30741760                   |  |  |  |
| SIG0018_20250328100301.wdat                                                                                       | 6.3KB  | 2025-3-28 10:3:1  | 30741760                   |  |  |  |
| SIG0017_20250328090300.wdat                                                                                       | 6.3KB  | 2025-3-28 9:3:0   | 30741760                   |  |  |  |
| SIG0016_20250328080259.wdat                                                                                       | 6.3KB  | 2025-3-28 8:2:59  | 30741760                   |  |  |  |
| SIG0015_20250328070300.wdat                                                                                       | 6.3KB  | 2025-3-28 7:3:0   | 30741760                   |  |  |  |
| SIG0014_20250328060257.wdat                                                                                       | 6.3KB  | 2025-3-28 6:2:57  | 30741760                   |  |  |  |
| SIG0013_20250328050256.wdat                                                                                       | 6.3KB  | 2025-3-28 5:2:56  | 30741760                   |  |  |  |
| SIG0012_20250328040255.wdat                                                                                       | 6.3KB  | 2025-3-28 4:2:55  | 30741760                   |  |  |  |
| SIG0011_20250328030254.wdat                                                                                       | 6.3KB  | 2025-3-28 3:2:54  | 30741760                   |  |  |  |
| SIG0010_20250328020253.wdat                                                                                       | 6.3KB  | 2025-3-28 2:2:53  | 30741760                   |  |  |  |
| SIG0007_20250327230251.wdat                                                                                       | 6.3KB  | 2025-3-27 23:2:51 | 30741760                   |  |  |  |
| SIG0006_20250327220254.wdat                                                                                       | 6.3KB  | 2025-3-27 22:2:54 | 30741760                   |  |  |  |
| SIG0005_20250327210258.wdat                                                                                       | 6.3KB  | 2025-3-27 21:2:58 | 30741760                   |  |  |  |
| SIG0004_20250327210248.wdat                                                                                       | 6.3KB  | 2025-3-27 21:2:48 | 30741760                   |  |  |  |
| SIG0003_20250327200247.wdat                                                                                       | 6.3KB  | 2025-3-27 20:2:47 | 30741760                   |  |  |  |
| SIG0002_20250327190246.wdat                                                                                       | 6.3KB  | 2025-3-27 19:2:46 | 30741760                   |  |  |  |
| SIG0001_20250327180245.wdat                                                                                       | 6.3KB  | 2025-3-27 18:2:45 | 30741760                   |  |  |  |
| SIG0264_20200112200508.wdat                                                                                       | 6.3KB  | 2020-1-12 20:5:8  | 30742720                   |  |  |  |
|                                                                                                    |        |                   |                            |  |  |  |
|                                                                                                    |        |                   |                            |  |  |  |
| Download to default path.                                                                                         |        |                   |                            |  |  |  |
| Download path:         C:\Users\Another CI\Documents\EDM_RCM\devrcm120853\New Project1\AppDataFile         Brower |        |                   |                            |  |  |  |
|                                                                                                    |        |                   | Download Close             |  |  |  |
|                                                                                                    |        |                   |                            |  |  |  |

## From: https://help.go-ci.com/ - Crystal Instruments Help

Permanent link: https://help.go-ci.com/ruby:quickguide:downloading\_files\_from\_the\_ruby\_to\_rcm

Last update: 2025/06/05 15:54